## Как изменить регион на «Госуслугах» для отправки заявления?

При отправке заявления через портал «Госуслуги» иногда не появляется подразделение ГАОУ ДПО «ЛОИРО», обращаем Ваше внимание на последовательность действий для решения данной проблемы.

Если Вы заходите на портал через компьютерную версию:

1. Заходим на главную страницу, нажав на название, отмеченное красным на рисунке 1.

| ← ③ ♂ ê www.gosuslugi.ru | Портал государственных услуг Российской Федерации |                                                                                                  |                          |               |                          |                                |                               |                |        |                 |  |
|--------------------------|---------------------------------------------------|--------------------------------------------------------------------------------------------------|--------------------------|---------------|--------------------------|--------------------------------|-------------------------------|----------------|--------|-----------------|--|
| (                        | госуслуги гража                                   | анам РФ 🗸                                                                                        |                          |               | Услуги                   | Документы                      | Заявления                     | Платежи        | Помощь | Q 🧛 ~           |  |
|                          | С С<br>Популярные Здоровье<br>услуги              | Справки Пенсии<br>Выписки Пособия                                                                | ()<br>Транспорт<br>Права | 90<br>Семья   | П<br>Образование<br>Дети | (Д.)<br>Регистрация<br>Паспорт | இ<br>а Штрафы<br>Налоги       | û<br>Земля Дом | Прочее | 9<br>Ведомства  |  |
|                          |                                                   | 🔘 Госуслуги и Алис                                                                               |                          | Рз Служба г   |                          |                                | Станьте участ<br>тренировки Д | ником<br>ЭГ    |        |                 |  |
|                          |                                                   | Введите запрос                                                                                   |                          |               |                          |                                |                               | >              |        |                 |  |
|                          | _                                                 | Запись к врачу Еди                                                                               | иное пособие             | Выход на пе   | енсию Загр               | анпаспорт                      | Паспорт РФ                    |                |        |                 |  |
|                          |                                                   |                                                                                                  |                          |               |                          |                                |                               |                |        |                 |  |
|                          | Уведомления                                       | и платежи                                                                                        |                          |               |                          |                                |                               |                | 10     | Все уведомления |  |
|                          | Учерновик<br>27.10.23 в 11:17                     | Черновик заявлен                                                                                 | ия «Прохожден            | ие аттестации | <b>1</b> ≥               |                                |                               |                |        |                 |  |
|                          | Новости<br>14.10.23 в 10:29                       | Новости Не сообщайте никому личные данные<br>14.10.23 в 10.29 Защитите скои данные от мощенников |                          |               |                          |                                | Нет задолженностей            |                |        |                 |  |
|                          | Госпочта<br>06.10.23 в 16:53                      | Выплата от СФР направлена<br>СФР                                                                 |                          |               |                          |                                |                               |                |        |                 |  |
|                          |                                                   |                                                                                                  |                          |               |                          |                                |                               |                |        |                 |  |

Рис.1

2. Далее спускаемся вниз и находим регион, который у Вас указан на портале рисунок 2.

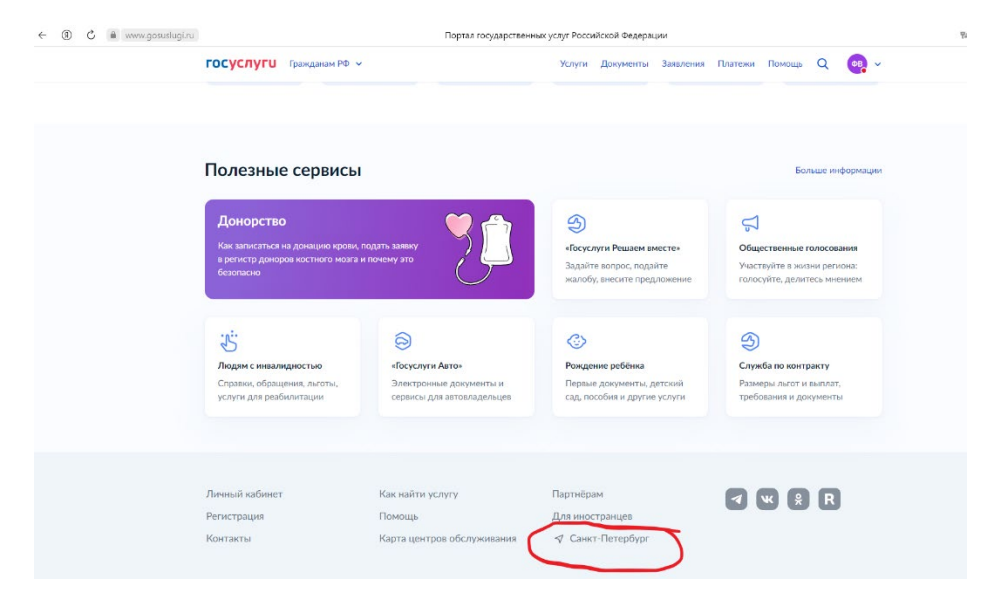

Рис. 2

3. Вручную меняем регион и указываем Ленинградскую область, далее нажимаем «Применить» рисунок 3.

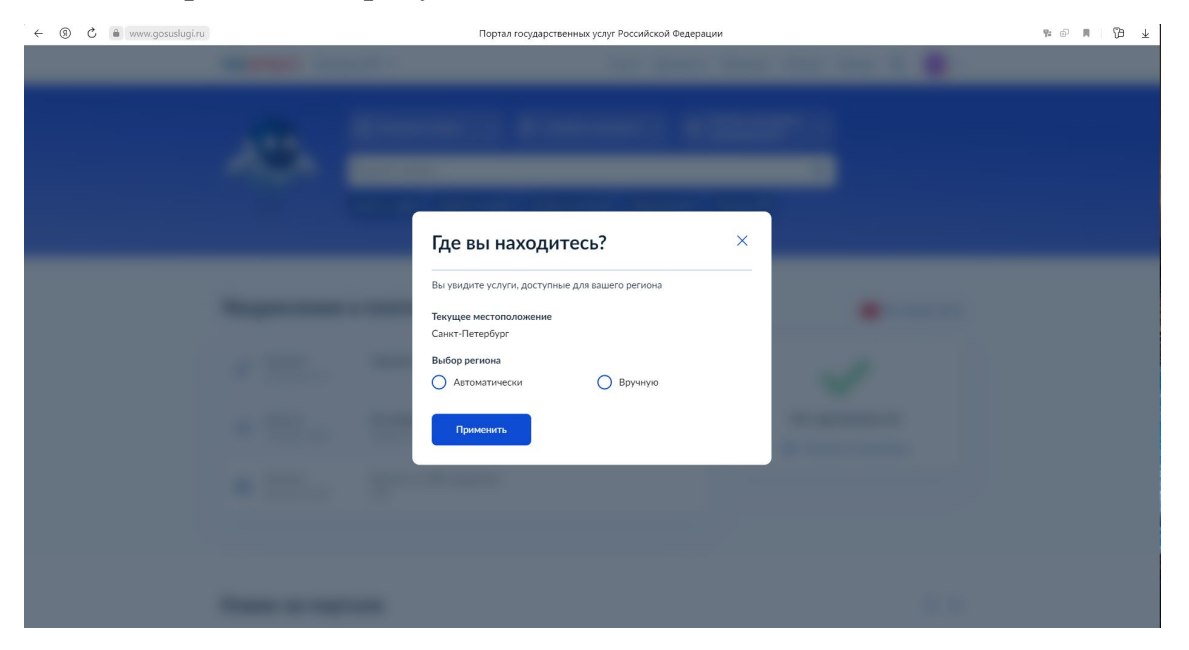

Рис.3

4. Далее обязательно удаляем старый черновик и подаем заявление заново. Обращаем внимание, что удалить черновик необходимо, так как снова будет подгружаться предыдущий регион.

Если Вы заходите на портал через мобильную версию:

1. Заходим в раздел «Услуги», в самом верху находим регион рисунок 1.

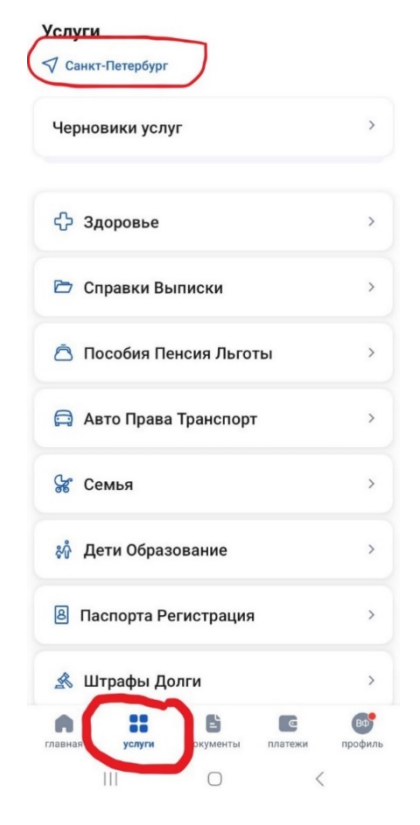

Рис. 1

2. Вручную меняем регион и указываем Ленинградскую область, далее нажимаем «Применить» рисунок 2 и 3.

| 0                                                             | × Выбор региона |  |  |  |  |  |  |  |  |  |  |  |  |
|---------------------------------------------------------------|-----------------|--|--|--|--|--|--|--|--|--|--|--|--|
| Q <u>лен</u>                                                  | ×               |  |  |  |  |  |  |  |  |  |  |  |  |
| Определить автоматически                                      |                 |  |  |  |  |  |  |  |  |  |  |  |  |
| Ленинградская область                                         | ~               |  |  |  |  |  |  |  |  |  |  |  |  |
| Смоленская область                                            |                 |  |  |  |  |  |  |  |  |  |  |  |  |
| Алтайский край/Смоленский р-н                                 |                 |  |  |  |  |  |  |  |  |  |  |  |  |
| Краснодарский край/Ленинградский р-н                          |                 |  |  |  |  |  |  |  |  |  |  |  |  |
| Краснодарский край/Геленджик г                                |                 |  |  |  |  |  |  |  |  |  |  |  |  |
| Красноярский край/Зеленогорск г                               |                 |  |  |  |  |  |  |  |  |  |  |  |  |
| Архангельская область/Ленский р-н                             |                 |  |  |  |  |  |  |  |  |  |  |  |  |
| Владимирская область/Меленковский р-н                         |                 |  |  |  |  |  |  |  |  |  |  |  |  |
| Волгоградская область/Ленинский р-н<br><b>Лена лента лент</b> |                 |  |  |  |  |  |  |  |  |  |  |  |  |
| 1 2 3 4 5 6 7 8 9                                             | 0               |  |  |  |  |  |  |  |  |  |  |  |  |
| й ц у к е н г ш щ з                                           | x               |  |  |  |  |  |  |  |  |  |  |  |  |
| фывапролдж                                                    | э               |  |  |  |  |  |  |  |  |  |  |  |  |
| <b>∂ячсмить</b> бю                                            | $\bigotimes$    |  |  |  |  |  |  |  |  |  |  |  |  |
|                                                               |                 |  |  |  |  |  |  |  |  |  |  |  |  |
| !#1 ⊕ , <sup>Русский</sup> .                                  | ОК              |  |  |  |  |  |  |  |  |  |  |  |  |

Рис. 2

Услуги 🗇 Ленинградская область Черновики услуг > 🛟 Здоровье > 🗁 Справки Выписки > 🛆 Пособия Пенсия Льготы > 🚍 Авто Права Транспорт > 😪 Семья > 👫 Дети Образование > В Паспорта Регистрация > \land Штрафы Долги > ВФ :: Ľ . Ce документы платежи профиль главная услуги Рис. 3

3. Далее обязательно удаляем старый черновик и подаем заявление заново. Обращаем внимание, что удалить черновик необходимо, так как снова будет подгружаться предыдущий регион.